## Spletno plačevanje dolgov, vključno s članarino, v COBISS+ (Moja knjižnica)

1. Prijavite se v Moj profil COBISS na spletnem naslovu https://opac.si.cobiss.net/opac7/user/login in kliknite na ikono Moja

|    |         | 1 |
|----|---------|---|
| Kn | jižnica | • |

| 😝 🛢 Baza podatkov 🗸 | <b>Q</b> Novo iskanje           | ⊘ × Bralci                                                                  | <b>X</b>                                                                                                    | 🛔 Moj profil COBISS 👻 💿 Tema ( Pomoč 🗸                                                                  |
|---------------------|---------------------------------|-----------------------------------------------------------------------------|----------------------------------------------------------------------------------------------------|----------------------------------------------------------------------------------------------------|
|                     |                                 | 4                                                                           | Prijava v Moj profil CO                                                                                                    | BISS                                                                                                    |
|                     |                                 | Izberite na                                                                 | ičin prijave, ki vam najbolj ustrez                                                                                                    | ı (Kaj izbrati?):                                                                                       |
|                     |                                 |                                                                             | Moja knjižnica                                                                                                    |                                                                                                    |
|                     |                                 |                                                                             | ali                                                                                                    |                                                                                                    |
|                     |                                 | ArnesAAI                                                                    | G Google <b>f</b> Faceboo                                                                                                    | ik E-naslov                                                                                             |
|                     | S prijavo<br>da iZUN<br>prijavi | v Moj profil COBISS s<br>il obdeluje moje osebr<br>ne identitete (ime in e- | se strinjam s pogoji uporabe, dovoljuje<br>ne podatke, ki so se ob prvi prijavi pre<br>enaslov) ali sem jih sam/a dodal/a v po<br>COBISS. <b>(</b> ) | n uporabo piškotkov in soglašam,<br>nesil iz zbirk podatkov ponudnika<br>samezne rubrike Mojega profila |
|                     |                                 |                                                                             | Slovenščina English                                                                                                    |                                                                                                    |
|                     | 2021 © IZUM. Vse pravio         | e pridržane.   Pogoji                                                       | Različka 7.12.8. izd. 6.1.2021                                                                                                    | 🖬   CUBIDS   mCUBIDS   PricedeRey 🔍 Tapitare                                                            |

2. V spustnem seznamu izberite Knjižnico Cirila Kosmača Tolmin ter vpišite številko svoje članske izkaznice in geslo za Mojo knjižnico. Potrdite s klikom na gumb *Prijava*.

Če gesla še nimate, nam to lahko sporočite po telefonu ali elektronski pošti (<u>Kontakti</u>). Na osnovi zahteve vam bomo na vaš e-naslov poslali povezavo za nastavitev gesla.

| Da ne bi prišlo d     | do zlorabe gesla, se po zaključenem delu ne pozabite odjavitil |
|-----------------------|----------------------------------------------------------------|
| Prijava Lib           | proam prijava                                                  |
| Knjižnica             | SIKTO - Knjižnika Cirila Kosmača, Tolmin                       |
| Štev. izkaznice       |                                                                |
| Geslo                 |                                                                |
|                       | Prijava                                                        |
| Še niste član kniižni | ice? Spletni vpis                                              |

3. Če imate v knjižnici evidentirane terjatve (članarina, zamudnina, opomin itd.), se vam izpiše obvestilo. Neporavnane obveznosti lahko pregledate in poravnate na povezavi *Dolgovi, omejitve*.

| Moj profil<br>Način prijave:                                                                                            | COBISS<br>Moja ko | 5:<br>njižnica (COBISS                                                                | ( št. člana: 29, knjižnic<br>Mij                                                                            | ca: SIKTC         | ))                                                                                                    |                                                   |       |                                                        |
|----------------------------------------------------------------------------------------------------|-------------------|---------------------------------------------------------------------------------------|----------------------------------------------------------------------------------------------------|-------------------|----------------------------------------------------------------------------------------------------|---------------------------------------------------|-------|--------------------------------------------------------|
| # Moja knjižnica: SIK                                                                                                   | TO: I             |                                                                                       | 329) 🗸 🚺 🗑 💿 💿                                                                                              |                   |                                                                                                    |                                                   | Velja | a do: 16.02.2021                                       |
| Zaradi neporavnanih obv                                                                                                 | eznosti so        | lahko nekatere s                                                                      | toritve knjižnice nedostopne.                                                                               |                   |                                                                                                    |                                                   |       |                                                        |
| Neporavnane obveznosti                                                                                                  | lahko preg        | gledate in poravn                                                                     | ate na zavihku oz. povezavi: Dolgovi, omejitve                                                              | E.                | J                                                                                                    |                                                   |       |                                                        |
|                                                                                                    |                   |                                                                                       |                                                                                                    |                   |                                                                                                    |                                                   |       |                                                        |
| Gradivo ~                                                                                                    | Izpos             | sojeno 💿                                                                              | Rezervirano 🕕 Drugo gradivo 🧿                                                                               | E-knjige          | 0                                                                                                    |                                                   |       |                                                        |
| Gradivo ~<br>Zgodovina izposoj                                                                                          | Izpos             | sojeno 💿<br>Podaljšaj izbran                                                          | Rezervirano 😗 Drugo gradivo 🔇                                                                               | E-knjige          | 0                                                                                                    |                                                   |       |                                                        |
| Gradivo ~<br>Zgodovina izposoj<br>Medknjižnična                                                                         | Izpos             | ojeno 💿<br>Podaljšaj izbrano<br>Venti do                                              | Rezervirano O Drugo gradivo O A Naslov                                                                      | E-knjige <b>(</b> | Drugi podatki 🛛 🌣                                                                                                    | Oddelek                                           | 0     | Izposojeno 🗘                                           |
| Gradivo ~<br>Zgodovina izposoj<br>Medknjižnična<br>izposoja ~<br>Dolgovi, omejitve K                                    | Izpos             | podaljšaj izbran<br>Venti do<br>21.10.2020                                            | Rezervirano O Drugo gradivo O<br>Naslov<br>Ribič Pepe; Zvočni posnetek                                      | E-knjige (        | Drugi podatki 🗘<br>Potrebuješ, Jože<br>IN: 531431                                                                                  | Oddelek<br>Potujoča knjižnica                     | 0     | Izposojeno ۞<br>10.10.2019                             |
| Gradivo ~<br>Zgodovina izposoj<br>Medknjižnična<br>izposoja ~<br>Dolgovi, omejitve<br>E-obvešćanje ~                    |                   | sojeno 5<br>Podaljšaj izbran<br>Venti do<br>21.10.2020<br>23.10.2020                  | Naslov       Ribič Pepe; Zvoční posnetek       Peter Klepec                                                 | E-knjige          | Drugi podatki<br>Potrebuješ, jože<br>IN: 531431<br>Bevk, France;<br>Manček, Marjan<br>IN: 036692                                   | Oddelek<br>Potujoča knjižnica<br>Tolmin           | 0     | Izposojeno ۞<br>10.10.2019<br>24.09.2019               |
| Gradivo ~<br>Zgodovina izposoj<br>Medknjižnična<br>izposoja ~<br>Dolgovi, omejitve<br>E-otveščanje ~<br>Sprememba gesla |                   | cojeno (5)<br>codaljšaj izbrani<br>venti do<br>21.10.2020<br>23.10.2020<br>23.10.2020 | Naslov       Ribič Pepe; Zvočni posnetek       Peter Klepec       Ajurveda : popolni vodnik po domači lekar | E-knjige (        | Drugi podatki<br>Potrebuješ, Jože<br>IN: 531431<br>Bevk, France;<br>Manček, Marjan<br>IN: 036692<br>Lad, Vasant; Matović,<br>Irena | Oddelek<br>Potujoča knjižnica<br>Tolmin<br>Tolmin | \$    | tzposojeno ©<br>10.10.2019<br>24.09.2019<br>17.01.2020 |

4. Izpiše se vam seznam neporavnanih obveznosti. Za poravnavo kliknite na gumb Spletno plačilo.

| B Gate podatkov                                                                                            | <ul> <li>Q Novo iskanje</li> </ul>                                     | <ul> <li>Moje knjižnic</li> </ul>                   | e Bralci            | Ň                   |                    | (a)          | 👁 Tema 👔 Pomoč 🗸                                       |
|----------------------------------------------------------------------------------------------------|------------------------------------------------------------------------|-----------------------------------------------------|---------------------|---------------------|--------------------|--------------|--------------------------------------------------------|
| Moj prof<br>Način prijave                                                                                  | îl COBISS:<br>関 Moja knjižnica (COBISS AA                              | ( št. člana:<br><sup>N)</sup>                       | Э, k                | njižnica: SIKT(     | 0)                 |              |                                                        |
| Moja knjižnica: Sl                                                                                         | IKTO: I (št. član                                                      | a:1 0 ~ 🕚 🤅                                         |                     |                     |                    |              | Velja do: 16.02.2021                                   |
| Zaradi neporavnanih ob                                                                                     | oveznosti so lahko nekatere sto                                        | ritve knjižnice nedosto;<br>e na zavihku oz. novez: | ine.<br>Ni: Dolgovi | omeiltye            |                    |              |                                                        |
| veporavnane obveznos                                                                                       | contanto pregnetate in poravitat                                       | e na zavinku uz. poveza                             | w. Dogow,           | omejave.            |                    |              |                                                        |
| Gradivo 🗸                                                                                                  | Seznam neporavnani                                                     | h obveznosti                                        |                     |                     |                    |              |                                                        |
|                                                                                                    |                                                                        |                                                     |                     |                     |                    |              |                                                        |
| godovina izposoj                                                                                           | Obveznosti                                                             | Oddelek                                             | ¢                   | Štev. enot 🗘        | Cena 💙             | Že plačano 🗘 | Znesek 🗘                                               |
| godovina izposoj                                                                                           | Obveznosti<br>članarina - študenti (redn                               | Oddelek     Tolmin                                  | 0                   | Štev. enot 🗘        | Cena V<br>8,00 EUR | Že plačano 🗘 | Znesek ©<br>8,00 EUR                                   |
| žgodovina izposoj<br>Medknjižnična<br>zposoja ↓                                                            | Obveznosti<br>članarina - študenti (redn<br>Skupaj                     | Oddelek  Tolmin                                     | 0                   | Štev. enot ©<br>1,0 | Cena 🕶<br>8,00 EUR | Že plačano 🗘 | Znesek ©<br>8,00 EUR<br>8,00 EUR                       |
| Zgodovina izposoj<br>Medknjižnična<br>zposoja ~<br>Dolgovi, omejitve                                       | Obveznosti<br>članarina - študenti (redn<br>Skupaj                     | Oddelek     Tolmin                                  | 0                   | Štev. enot ©<br>1,0 | Cena V<br>8,00 EUR | Že plačano ≎ | Znesek ©<br>8,00 EUR<br>8,00 EUR                       |
| Zgodovina izposoj<br>Medknjižnična<br>zposoja v<br>Dolgovi, omejitve<br>Elobveščanje v                     | Obveznosti<br>članarina - študenti (redn<br>Skupaj<br>Splošne omejitve | Oddelek     Tolmin                                  | 0                   | Štev. enot \$       | Cena 🛩<br>8,00 EUR | Že plačano 🗘 | Znesek ©<br>8,00 EUR<br>8,00 EUR<br>€ Spletno plačilo  |
| Egodovina izposoj<br>Medkrijižnična<br>zposoja v<br>Dolgovi, omejitve<br>Elobvešćanje v<br>Sprememba gesla | Obveznosti<br>članarina - študenti (redn<br>Skupaj<br>Splošne omejitve | Oddelek     Tolmin     Maks. štev. i                | ¢<br>zposojenił     | Štev. enot ©<br>1,0 | Cena ¥<br>8.00 EUR | Že plačano ≎ | Znesek ()<br>8.00 EUR<br>8.00 EUR<br>C Spletno plačilo |

5. Odpre se stran Vsebina spletnega plačila s podrobnimi podatki plačila. Izberite način plačila. Če želite prejeti račun, ki se bo glasil na vaše ime, potrdite izbiro in vnesite zahtevane podatke. Če se za vnos podatkov ne odločite, se bo na vašem računu v polju »Kupec« prikazal napis »Anonimni spletni kupec«. V opisu plačila bo navedena številka vaše članske izkaznice.

|                           | PLETN                      | NEGA PLAČILA                                   |          |    |        |                   | Na      | vodila za plačevanje |
|---------------------------|----------------------------|------------------------------------------------|----------|----|--------|-------------------|---------|----------------------|
| tap. Šiti                 | a                          | Opis                                           | Količina | EM | Cena b | rez DDV % DDV     |         | Vrednost brez DDV    |
| I.                        |                            | Plačilo-SIKTO-106329                           | 1,00     | em | 8,0    | 0 EUR 0,00        |         | 8,00 EUR             |
|                           |                            |                                                |          |    |        | Skupaj vrednost b | rez DDV | 8,00 EUR             |
|                           |                            |                                                |          |    |        | Osnova za DDV     | % DDV   | Vrednost DDV         |
|                           |                            |                                                |          |    |        | 8,00 EUR          | 0,00    | 0,00 EUR             |
|                           |                            |                                                |          |    |        | Skupaj DDV        |         | 0,00 EUR             |
|                           |                            |                                                |          |    |        | Skupaj za plačilo |         | 8,00 EUR             |
| berite načir<br>O Kartičn | n <b>plačil</b><br>o plače | a:<br>vanje(Diners, Maestro, Mastercard, Visa) |          |    |        |                   |         |                      |
| O Mobiln                  | o plačev                   | vanje(mBills, VALÚ Moneta)                     |          |    |        |                   |         |                      |
| O Spletna                 | banka(                     | (NLB Klik)                                     |          |    |        |                   |         |                      |
|                           |                            |                                                |          |    |        |                   |         |                      |

| ki se bo glasil na vaše ime                       |
|---------------------------------------------------|
| EMAIL:                                            |
| Na vpisani elektronski naslov boste prejeli račun |
|                                                   |
|                                                   |
|                                                   |
|                                                   |
| PREKLIČI NADALJUJ                                 |
|                                                   |

6. Glede na izbrani način plačila vas bo vmesnik vodil do končnega ponudnika plačilne storitve.

| Podatki o nakupu                         |                                 |
|------------------------------------------|---------------------------------|
| Trgovec                                  | Knjiznica Tolmin                |
| Spletna stran<br>Znesek                  | eplacila.ujp.gov.si<br>8.00 FUR |
| Ime imetnika kartice<br>Številka kartice |                                 |
| CW2/CVC2 <b>3</b>                        |                                 |
| Datum zapadlosti                         |                                 |
| Plačaj                                   | Prekliči                        |

7. Če imate težave z nakazili preko svojih bančnih kartic, lahko izvedete plačilo direktno na račun knjižnice.

Uporabite naslednje podatke:

Naziv prejemnika: **KNJIŽNICA CIRILA KOSMAČA TOLMIN** Račun: **SI56 0132 8603 0374 586** BIC koda: **BSLJSI2X** Sklic: **SI 00** <u>št. članske izkaznice</u>

Po izvedenem plačilu nas obvestite.